# How to set up HTTPS on localhost or local server made simple

I didn't think that there will be a time where websites would be saying if you don't have a website that is not on HTTPS server then you may not be able to use our services. So, I experienced that myself and you too will experience that at one point or the other as you go in your Web Development journey.

I thank God for the OpenSSL project that has provided us with this powerful tool to be able to achieve this task. So, without further ado, let's get started.

Any version of WampServer can be used in this setup.

Today, we are going to learn how to set up HTTPS on your localhost. Let me tell you briefly why I am recording this video. I wanted to integrate a payment gateway into my website, and I needed to test it on my localhost before going live. The company website requires that the test be done on HTTPS website, so I started looking for guides. Most of the guides I found were not comprehensive enough, and some did not zoom for proper viewing. Then, fortunately, I came across a guide that gave me 80% of the understanding, and I decided to record this video to give you 100% understanding and clarity. So, without further ado, let's get started.

- 1. Go to WampServer website and download and install it. You can click <u>here</u> to do that.
- OpenSSL can be used on Command Prompt to create the SSL certificate and private key. You can get it for win 32 and 64. Download the version based on your system <u>here</u>. On the download page, scroll down to the section as shown in the image below:

| File                                           | Туре              | Description                                                                                                    |  |  |
|------------------------------------------------|-------------------|----------------------------------------------------------------------------------------------------|--|--|
| Win64 OpenSSL v3.1.4 Light<br>EXE   <u>MSI</u> | 5MB Installer     | Installs the most commonly used essentials of Win64 OpenSSL v3.1.4 (Recommended for users by the creators of<br><u>OpenSSL</u> ). Only installs on 64-bit versions of Windows and targets Intel x64 chipsets. Note that this is a default build<br>of OpenSSL and is subject to local and state laws. More information can be found in the legal agreement of the<br>installation. |  |  |
| Win64 OpenSSL v3.1.4                           | 140MB Installer   | Installs Win64 OpenSSL v3.1.4 (Recommended for software developers by the creators of <u>OpenSSL</u> ). Only installs on<br>64-bit versions of Windows and targets Intel x64 chipsets. Note that this is a default build of OpenSSL and is subject t<br>local and state laws. More information can be found in the legal agreement of the installation.                            |  |  |
| Win32 OpenSSL v3.1.4 Light<br>EXE   <u>MSI</u> | 4MB Installer     | Installs the most commonly used essentials of Win32 OpenSSL v3.1.4 (Only install this if you need 32-bit OpenSSL for<br>Windows. Note that this is a default build of OpenSSL and is subject to local and state laws. More information can be<br>found in the legal agreement of the installation.                                                                                 |  |  |
| Win32 OpenSSL v3.1.4                           | I I 6MB Installer | Installs Win32 OpenSSL v3.1.4 (Only install this if you need 32-bit OpenSSL for Windows. Note that this is a default<br>build of OpenSSL and is subject to local and state laws. More information can be found in the legal agreement of the<br>installation.                                                                                                    |  |  |

 Let's create a Private Key, click Start button on your computer, type cmd or comm, right-click on Command Prompt and select Run as administrator. While the Command Prompt is still opened, go to the location you installed the OpenSSL,

copy the line below and paste if the location is the same as yours and click Enter.

## cd C:\Program Files\OpenSSL-Win64\bin

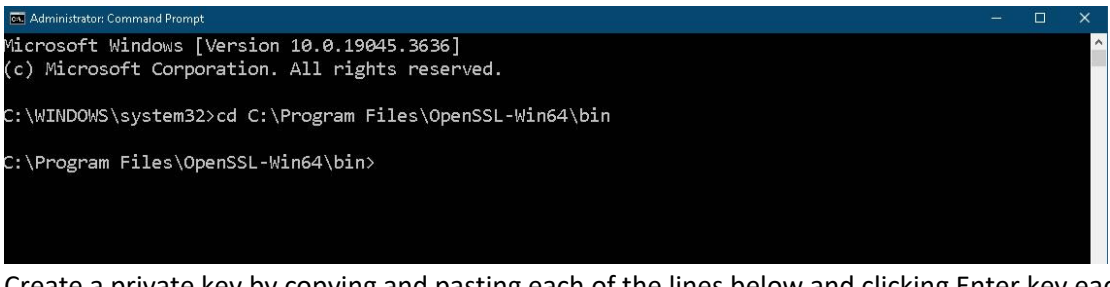

Create a private key by copying and pasting each of the lines below and clicking Enter key each time you copy and paste, when asked for pass phrase, it can be any number of characters you like, e.g., **1234**:

#### openssl genrsa -aes256 -out private.key 2048

openssl rsa -in private.key -out private.key

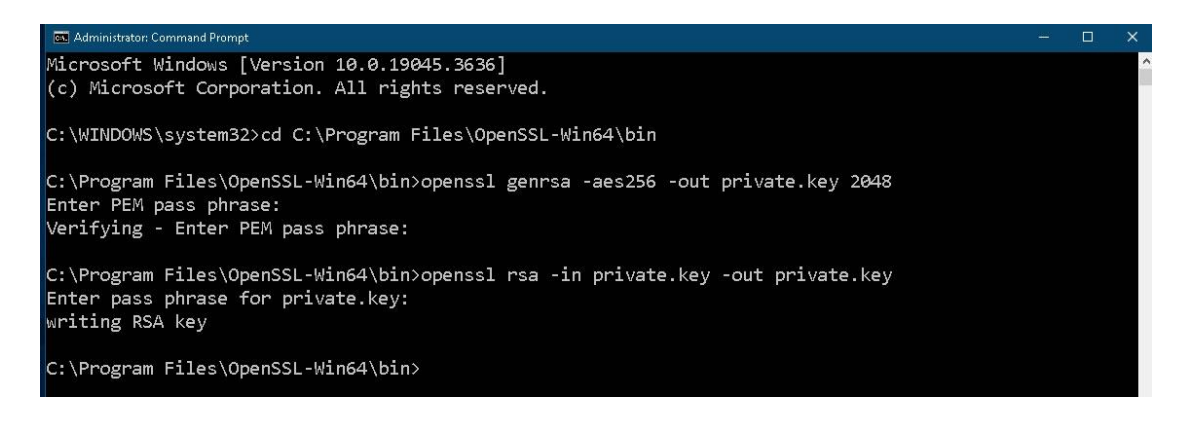

4. Let's create an **SSL Certificate** by entering following command on the **Command Prompt**, read and answer any questions being asked, see image below as sample:

openssl req -new -x509 -nodes -sha1 -key private.key -out certificate.crt -days 36500

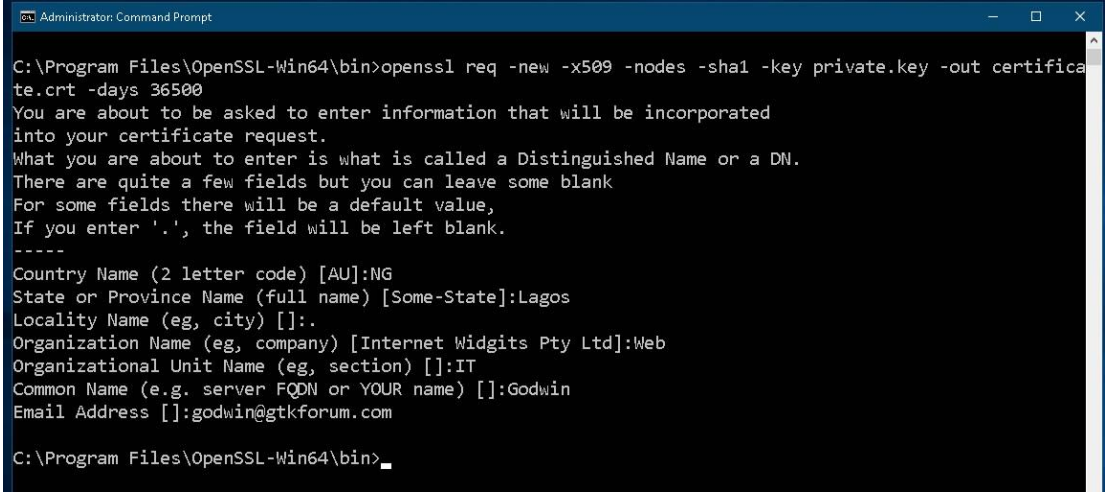

 Now, we are moving/cutting the Private Key and the Certificate files, which are certificate.crt and private.key created in this location: C:\Program Files\OpenSSL-Win64\bin. See steps 3 and 4 above. Create a new folder with related name called ssl in your server location, e.g.: C:\wamp\bin\apache\apache2.4.9\conf, then paste those two files you copied into the ssl folder.

| 🔜   🛃 🔜 =   bin                                                                                                    |                                                     |                                    |                            |                                                         |
|----------------------------------------------------------------------------------------------------|-----------------------------------------------------|------------------------------------|----------------------------|---------------------------------------------------------|
| File Home Share Vie                                                                                                    | w                                                   |                                    |                            |                                                         |
| Pin to Quick Copy Paste Paste<br>access Cipboard                                                                                                    | path<br>shortcut down copy<br>to - Copy<br>Organize | New item ▼<br>New<br>folder<br>New | Properties<br>Open<br>Open | Select all<br>Select none<br>Invert selection<br>Select |
| ← 🖃 ∽ ↑ 📙 C:\Program F                                                                                                    | iles\OpenSSL-Win64\bin                              |                                    |                            | ✓ 🗗 🔎 Search bin                                        |
| 📰 Pictures 🔹 🖈 ^                                                                                                    | Name                                                | Date modified                      | Туре                       | Size                                                    |
| 🝐 Google Drive (G:) 🛛 🖈 🚽                                                                                                    | cnf                                                 | 04/11/2023 5:41 AM                 | File folder                |                                                         |
| 🔁 prop                                                                                                    | PEM                                                 | 04/11/2023 5:41 AM                 | File folder                |                                                         |
| SSL-solution                                                                                                    | CA.pl                                               | 01/11/2023 6:17 PM                 | Perl Source File           | 9 KB                                                    |
| 1000097                                                                                                    | 🗟 capi.dll                                          | 01/11/2023 6:17 PM                 | Application exten          | 70 KB                                                   |
|                                                                                                    | 🖏 certificate.crt                                   | 06/11/2023 2:41 AM                 | Security Certificate       | 2 KB                                                    |
| - www.asuquo.com                                                                                                    | dasync.dll                                          | 01/11/2023 6:17 PM                 | Application exten          | 48 KB                                                   |
| lesson and the comparison of the comparison of t | 📓 legacy.dll                                        | 01/11/2023 6:17 PM                 | Application exten          | 164 KB                                                  |
| This PC                                                                                                    | 📓 libcrypto-3-x64.dll                               | 01/11/2023 6:17 PM                 | Application exten          | 5,941 KB                                                |
|                                                                                                    | 📓 libssl-3-x64.dll                                  | 01/11/2023 6:17 PM                 | Application exten          | 759 KB                                                  |
| JD Objects                                                                                                    | 🔄 loader_attic.dll                                  | 01/11/2023 6:17 PM                 | Application exten          | 82 KB                                                   |
| Desktop                                                                                                    | openssl.cfg                                         | 01/11/2023 6:17 PM                 | Configuration Sou.         | 13 KB                                                   |
| 付 Documents                                                                                                    | 📧 openssl.exe                                       | 01/11/2023 6:17 PM                 | Application                | 706 KB                                                  |
| 🕹 Downloads                                                                                                    | ossitest.dll                                        | 01/11/2023 6:17 PM                 | Application exten          | 48 KB                                                   |
| 👌 Music                                                                                                    | p_test.dll                                          | 01/11/2023 6:17 PM                 | Application exten          | 38 KB                                                   |
| Pictures                                                                                                    | 🔄 padlock.dll                                       | 01/11/2023 6:17 PM                 | Application exten          | 63 KB                                                   |
| Videos                                                                                                    | 📄 private.key                                       | 06/11/2023 2:35 AM                 | KEY File                   | 2 KB                                                    |
|                                                                                                    | progs.pl                                            | 01/11/2023 6:17 PM                 | Perl Source File           | 8 KB                                                    |
| LOCALDISK (C:)                                                                                                    | E troat of                                          | 01/11/2023 6:17 DM                 | Darl Sourca Fila           | 7.KR                                                    |

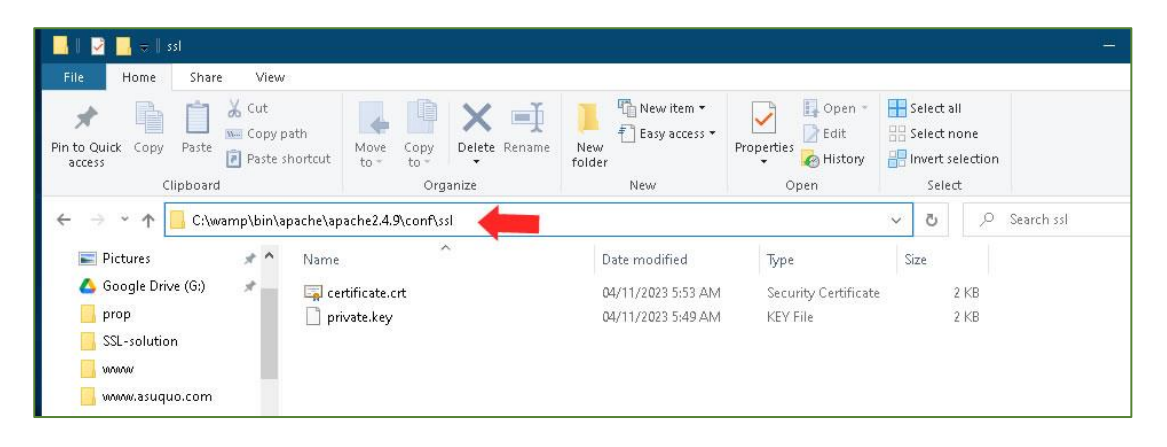

6. Let's configure the httpd.conf file, go to C:\wamp\bin\apache\apache2.4.9\conf\httpd.conf (depending on your WampServer installed drive), open the httpd.conf file with any text editor of choice, uncomment that is, remove the hash # symbol behind each of the 3 lines below, you copy each line, then Ctr+F to find:

## LoadModule ssl\_module modules/mod\_ssl.so

## Include conf/extra/httpd-ssl.conf

## LoadModule socache\_shmcb\_module modules/mod\_socache\_shmcb.so

Save the file or press Ctr+S

 Next, configure the httpd-ssl.conf file, go to C:\wamp\bin\apache\apache2.4.9\conf \extra\httpd-ssl.conf, open file with any text editor, add the lines below if they don't exist or modify if they exist, you copy first word on each line, then Ctr+F to find, replace each path/location that relates to your system, e.g., c:/wamp/, c:/wamp/bin/apache/apache2.4.9 etc.

## DocumentRoot "c:/wamp/www"

## ServerName localhost:443

#### ServerAdmin admin@example.com

SSLCertificateKeyFile "c:/wamp/bin/apache/apache2.4.9/conf/ssl/private.key"

SSLCertificateFile "c:/wamp/bin/apache/apache2.4.9/conf/conf/ssl/certificate.crt"

SSLSessionCache "shmcb:c:/wamp/bin/apache/apache2.4.9/logs/ssl\_scache(512000)"

CustomLog "c:/wamp/bin/apache/apache2.4.9/logs/ssl\_request.log" \ "%t %h %{SSL\_PROTOCOL}x %{SSL\_CIPHER}x \"%r\" %b"

Save the file or press Ctr+S when you are done.

8. Last but not least, restart the **WampServer**, if the icon turns **green**, then everything is **OK**. If the icon turns **orange** or **red**, there is a problem with your server configuration somewhere.

Check for any **syntax errors** by going to this location on your **Command Prompt:** C:\wamp\bin\apache\apache2.4.9\bin and run this command: httpd -t, if it shows errors, go through the errors and fix them but if it shows Syntax OK, then you are done.

Test what you have done by going to **https://localhost** or **https://127.0.0.1** on your browser software, if a warning page appears, then see the steps in the image below to fix it.

| A Not Secure https://127.0.0.1                                                                                                    | ☆                          | C |
|----------------------------------------------------------------------------------------------------|----------------------------|---|
| 🔔 Warning: Potential Security Risk Ahead                                                                                                    |                            |   |
| Firefox detected a potential security threat and did not continue to <b>127.0.0.1</b> . If you attackers could try to steal information like your passwords, emails, or credit card de | visit this site,<br>tails. |   |
| Learn more                                                                                                    | Step 1                     |   |
| Go Back (Recommended)                                                                                                    | Advanced                   |   |
|                                                                                                    |                            |   |
|                                                                                                    |                            |   |
| 127.0.0.1 uses an invalid security certificate.                                                                                                    |                            |   |
| The certificate is not trusted because it is self-signed.                                                                                                    |                            |   |
| Error code: MOZILLA PKIX ERROR SELF SIGNED CERT                                                                                                    |                            |   |
| View Certificate Ste                                                                                                    | p 2                        |   |
| Go Back (Recommended) Accept the R                                                                                                    | sk and Continue            |   |
|                                                                                                    |                            |   |

If you find this post useful, help me smash the like button, comment, share with your friends and you can also share your content on this website by registering free <u>here</u>. Thanks, and take care!